# Penggunaan Aplikasi Izin Belajar

Team Universitas Gunadarma

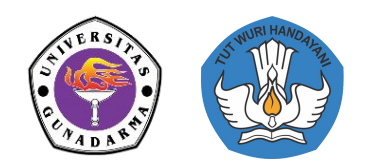

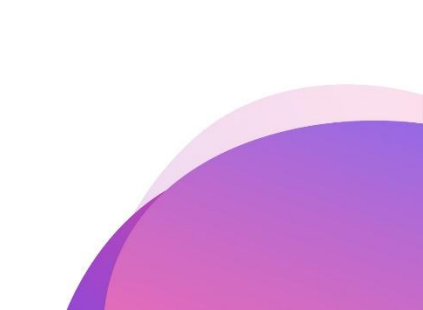

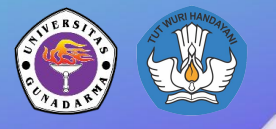

Layanan Izin Belajar Mahasiswa Asing

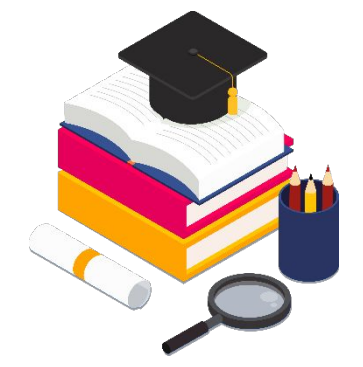

# Bagian 1: Mengakses Akun Universitas

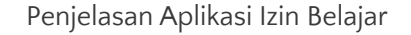

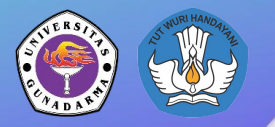

#### Halaman Homepage

Buka aplikasi izin belajar melalui link: <u>https://izinbelajar.kemdikbud.go.id</u>

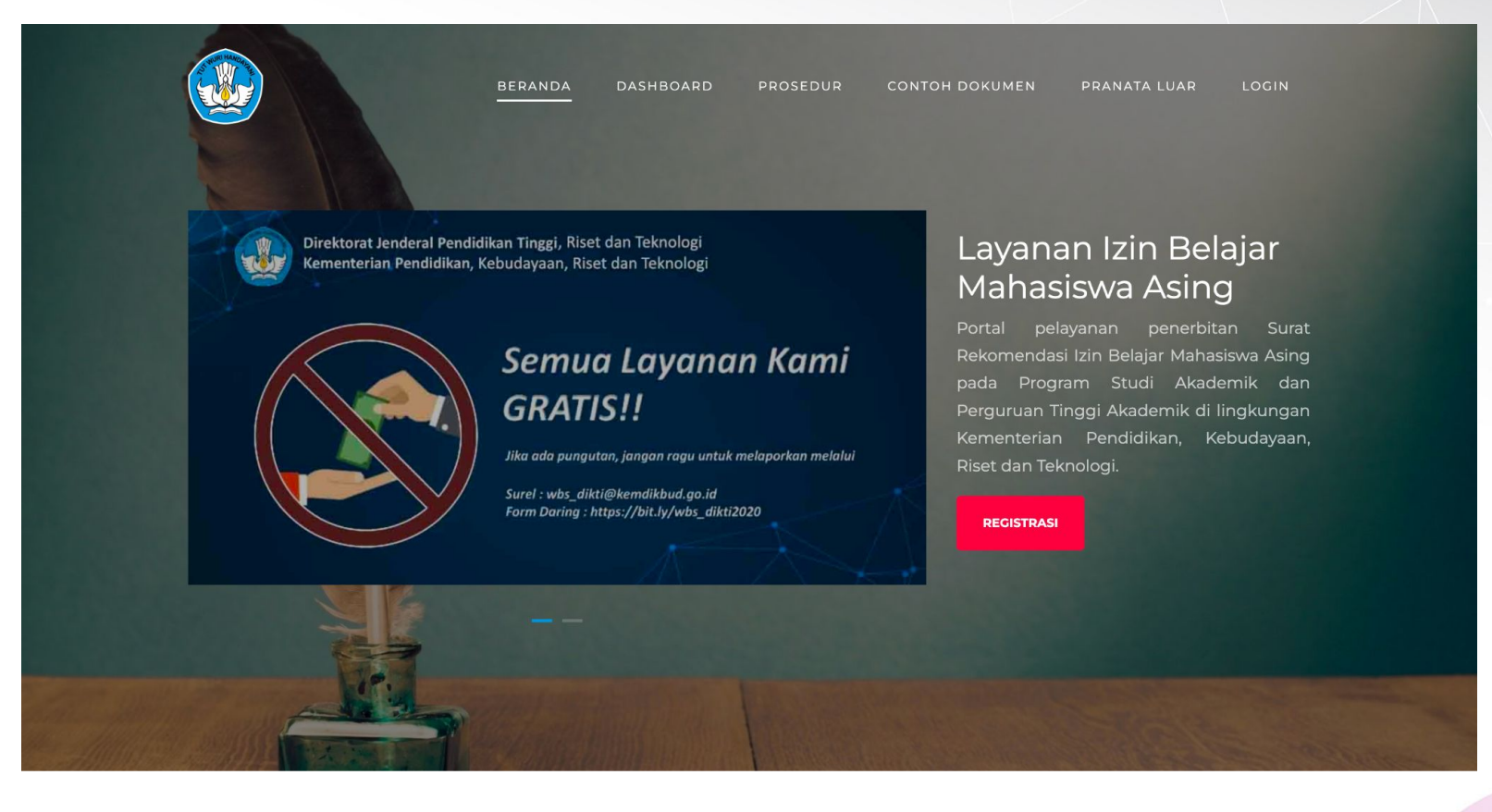

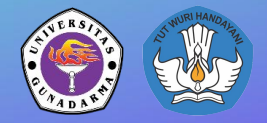

# Halaman Register

Jika Perguruan Tinggi belum memiliki akun di aplikasi izin belajar, dapat melakukan registrasi terlebih dahulu dengan mengklik tombol Registrasi.

Selanjutkan pihak Perguruan Tinggi mengisi Form Registrasi

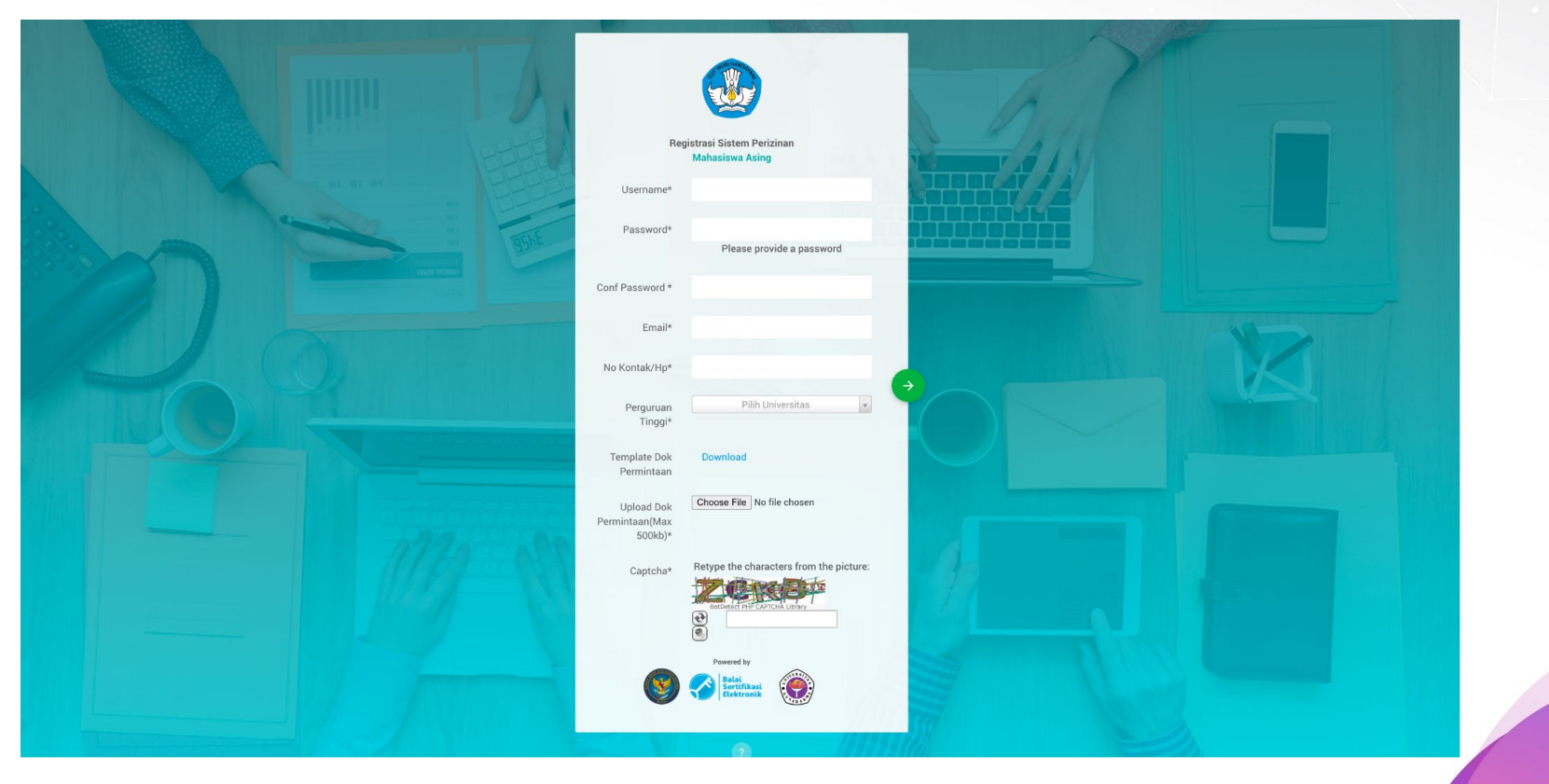

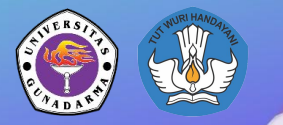

## Halaman Login

Masukkan Username dan Password kemudian klik tanda panah hijau

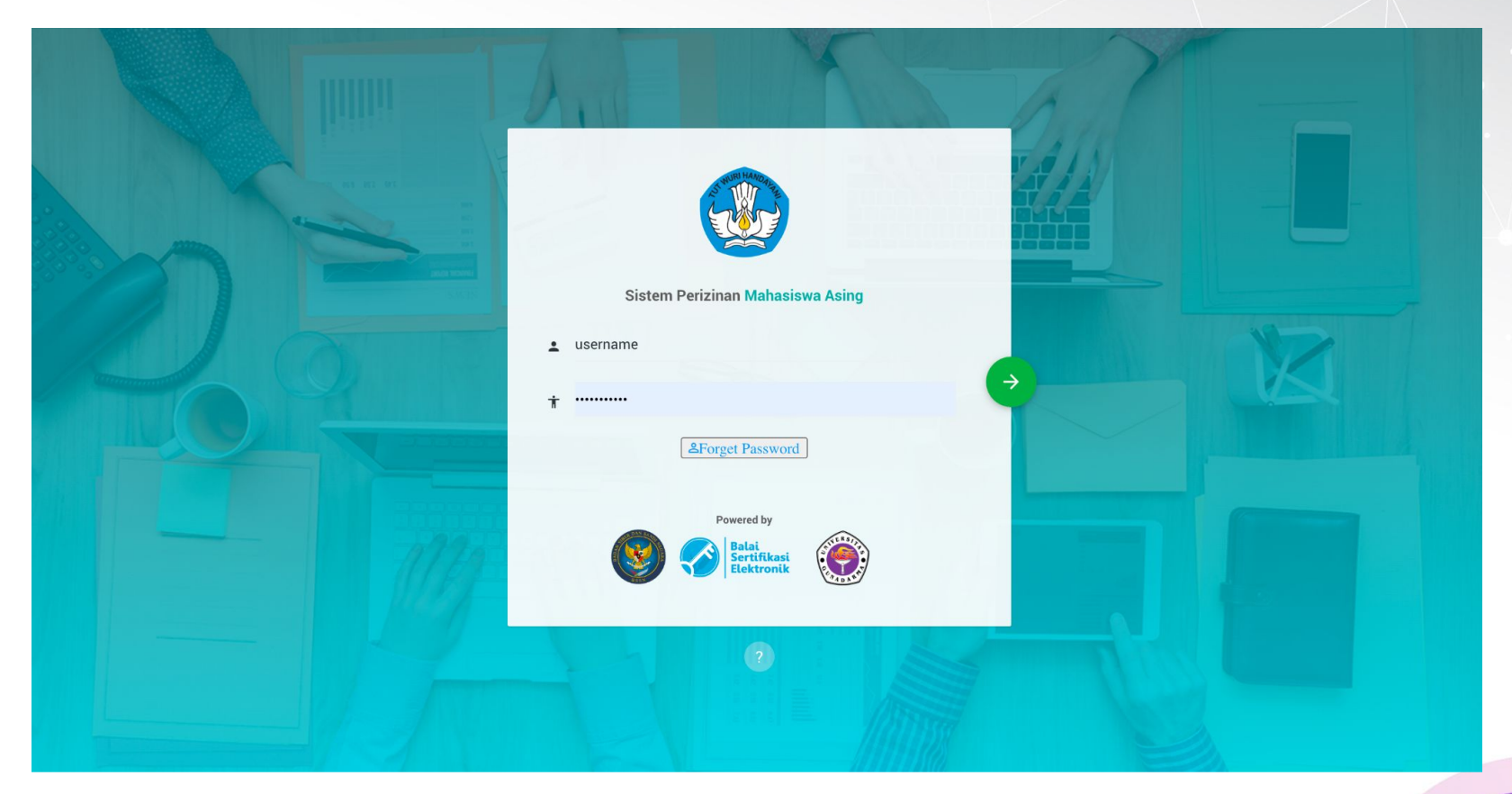

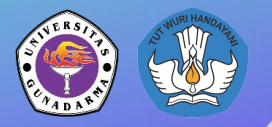

#### Tiba di Panel Akun

• Setelah berhasil login, anda berhasil tiba di panel akun.

| 6  | DIREKTORAT KELEMBAGAAN DIR         | EKTORAT JENDERAL                                                                                          | Aplikasi Izi<br>Mahasiswa Asing | n Belajar |
|----|------------------------------------|----------------------------------------------------------------------------------------------------|---------------------------------|-----------|
|    | gunadarma<br>Universitas Gunadarma | ★ HOME                                                                                                    |                                 |           |
| ŧ  | Home                               | Filter Search                                                                                             |                                 |           |
| 55 | Dashboard                          | Type Keyword Select Status *                                                                              |                                 |           |
| ≡  | Pengajuan Pembuatan IB             |                                                                                                    |                                 |           |
| I  | Pelaporan Mahasiswa<br>Asing       | RESET SEARCH                                                                                              |                                 |           |
| ?  | Guide                              |                                                                                                    |                                 |           |
|    |                                    | Pengajuan Pembuatan IB                                                                                    |                                 | + 🛛       |
|    |                                    | Show 10 entries                                                                                           |                                 | ۹         |
|    |                                    | NAMA    INSTITUSI STATUS  TIPE TANGGAL NO SURAT  LAMA IJIN  LAMA IJIN  NO  NO  NO  NO  NO  NO  NO  NO  NO | ERIFIKATOR                      | AKSI      |

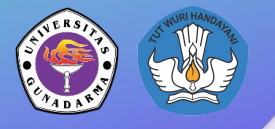

Layanan Izin Belajar Mahasiswa Asing

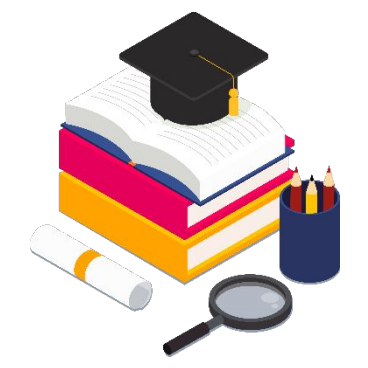

# Bagian 2: Pengajuan Penambahan IB

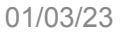

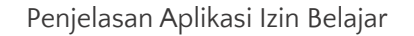

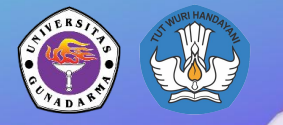

## Status Tahapan Izin Belajar

| STATUS              | PENGGUNA    |       |  |  |  |
|---------------------|-------------|-------|--|--|--|
| STATUS              | UNIVERSITAS | DIKTI |  |  |  |
| Register            | ✓           |       |  |  |  |
| Verified University | ✓           |       |  |  |  |
| Verified Dikti      |             | ✓     |  |  |  |
| Not Complete        | ✓           | ✓     |  |  |  |
| Approved            |             |       |  |  |  |
| Denied              |             | ✓     |  |  |  |

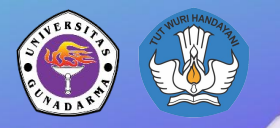

## Tambah Izin Belajar

• Tekan tombol + sesuai pada gambar berikut

|            |                                      | EKTORAT JENDERAL                                                                          | Aplikasi Izin Belajar<br>Mahasiswa Asing |
|------------|--------------------------------------|-------------------------------------------------------------------------------------------|------------------------------------------|
| <b>(</b> ) | gunadarma +<br>Universitas Gunadarma | ♠ HOME                                                                                    |                                          |
| A          | Home                                 | Filter Search                                                                             |                                          |
| 22         | Dashboard                            | Type Keyword Select Status *                                                              |                                          |
| :=         | Pengajuan Pembuatan IB               |                                                                                           |                                          |
| =          | Pelaporan Mahasiswa<br>Asing         | RESET                                                                                     |                                          |
| ?          | Guide                                |                                                                                           |                                          |
|            |                                      | Pengajuan Pembuatan IB                                                                    | + 2                                      |
|            |                                      | Show 10 entries                                                                           | ٩                                        |
|            |                                      | NAMA 🛊 INSTITUSI STATUS TIPE TANGGAL NO SURAT 🍦 LAMA<br>DOKUMÊN PERUBAHĂN NO SURAT 🍦 IJIN | VERIFIKATOR AKSI                         |

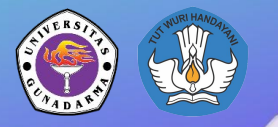

# Tambah Izin Belajar

• Tekan tombol berwarna hijau ketika muncul pop out

| 6           | DIREKTORAT KELEMBAGAAN D     | IREKTORAT JENDERAL                                                           | Aplikasi Izin Belajar<br>Mahasiswa Asing |
|-------------|------------------------------|------------------------------------------------------------------------------|------------------------------------------|
| PEN<br>(SR) | gunadarma                    |                                                                              |                                          |
| 5           | + Universitas Gunadarma      | A HOME                                                                       |                                          |
| A           | Home                         | Filter Search                                                                |                                          |
|             | Dashboard                    | Type Keyw                                                                    |                                          |
|             | Pengajuan Pembuatan IB       |                                                                              |                                          |
| =           | Pelaporan Mahasiswa<br>Asing | RESET PENGAJUAN PEMBUATAN IB                                                 |                                          |
| 2           | Guide                        | PELAPORAN MAHASISWA ASING                                                    |                                          |
|             |                              | Pengajuan Pembuatan IB                                                       | + 🛛                                      |
|             |                              | Show 10 entries                                                              | ٩                                        |
|             |                              | NAMA INSTITUSI STATUS TIPE TANGGAL NO SURAT LAMA V<br>DOKUMEN PERUBAHAN IJIN | ERIFIKATOR AKSI                          |

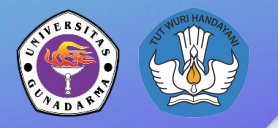

# Tambah Izin Belajar

• Terdapat 4 langkah yang perlu diikuti untuk dapat menambah IB

| 6        | DIREKTORAT KELEMBAGAAN DIF           | IEKTORAT JENDERAL           |                                                          | Aplikasi Izin Belajar<br>Mahasiswa Asing |
|----------|--------------------------------------|-----------------------------|----------------------------------------------------------|------------------------------------------|
| PEN      | IDIDIKAN TINGGI                      |                             |                                                          |                                          |
| <b>(</b> | gunadarma +<br>Universitas Gunadarma | + IZIN BARU                 |                                                          |                                          |
| ŧ        | Home                                 | INFORMASI IDENTITAS >       | 🗵 INFORMASI STUDI > 🔹 DOKUMEN PENDUKUNG > 🖉 VERIFIKASI > |                                          |
|          | Dashboard                            |                             |                                                          |                                          |
|          | Pengajuan Pembuatan IB               | Indentitas (*: wajib)       |                                                          |                                          |
| :        | Pelaporan Mahasiswa<br>Asing         | Nama Lengkap *              |                                                          |                                          |
| ?        | Guide                                | Tempat/Tanggal Lahir *      | j                                                        | iii ii                                   |
|          |                                      | Jenis Kelamin *             | Pilih Jenis Kelamin                                      |                                          |
|          |                                      | Kebangsaan *                | Pilih Kebangsaan                                         |                                          |
|          |                                      | 📕 Tempat Tinggal (*: wajib) |                                                          |                                          |
|          |                                      | Alamat rumah *              |                                                          |                                          |
|          |                                      |                             |                                                          |                                          |

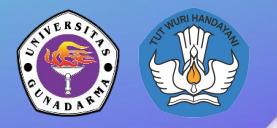

• Pertama, isikan data mahasiswa terlebih dahulu dari nama hingga foto

|            | DIREKTORAT KELEMBAGAAN D             | VIREKTORAT JENDERAL                                                                                 | Aplikasi Izin Belajar<br>Mahasiswa Asing |
|------------|--------------------------------------|----------------------------------------------------------------------------------------------------|------------------------------------------|
| PEN        | IDIDIKAN TINGGI                      |                                                                                                    |                                          |
| <b>(</b> ) | gunadarma +<br>Universitas Gunadarma | + IZIN BARU                                                                                         |                                          |
| ŧ          | Home                                 | INFORMASI IDENTITAS INFORMASI STUDI INFORMASI STUDI INFORMASI DOKUMEN PENDUKUNG INFORMASI VERIFIKA: | SI >                                     |
| 55         | Dashboard                            |                                                                                                    |                                          |
| =          | Pengajuan Pembuatan IB               | Indentitas (*: wajib)                                                                               |                                          |
| i          | Pelaporan Mahasiswa<br>Asing         | Nama Lengkap *                                                                                      |                                          |
| 17         | Guide                                | Tempat/Tanggal Lahir * /                                                                            | =                                        |
|            |                                      | Jenis Kelamin * Pilih Jenis Kelamin                                                                 |                                          |
|            |                                      | Kebangsaan * Pilih Kebangsaan                                                                       |                                          |
|            |                                      | Tempat Tinggal (*: wajib)                                                                           |                                          |

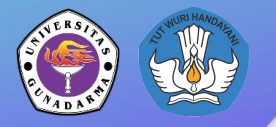

• Kemudian, isikan informasi studi dan Pengajuan Periode IB

|          | DIREKTORAT KELEMBAGAAN DIP           | REKTORAT JENDERAL              |                                                        | Aplikasi Izin Belajar<br>Mahasiswa Asing |
|----------|--------------------------------------|--------------------------------|--------------------------------------------------------|------------------------------------------|
| PEN      | IDIDIKAN TINGGI                      |                                |                                                        |                                          |
| <b>(</b> | gunadarma +<br>Universitas Gunadarma | + IZIN BARU                    |                                                        |                                          |
| ħ        | Home                                 | 🗓 INFORMASI IDENTITAS > 🔒      | 3 INFORMASI STUDI > DOKUMEN PENDUKUNG > 🗵 VERIFIKASI > | *                                        |
|          | Dashboard                            |                                |                                                        | <u> </u>                                 |
|          | Pengajuan Pembuatan IB               | Informasi Studi                |                                                        |                                          |
| =        | Pelaporan Mahasiswa<br>Asing         | Universitas                    | Universitas Gunadarma                                  |                                          |
| ?        | Guide                                | Program/Jenjang Studi          | Pilih Jenjang Studi                                    |                                          |
|          |                                      |                                |                                                        |                                          |
|          |                                      | Pengajuan Periode Ijin Belajar |                                                        |                                          |
|          |                                      | Mulai Belajar                  |                                                        | <b></b>                                  |
|          |                                      | Lama Ijin Studi                | 3 Bulan                                                |                                          |
|          |                                      |                                |                                                        |                                          |

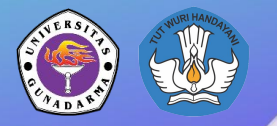

Selanjutnya, isi dokumen pendukung mahasiswa

| 6   | DIREKTORAT KELEMBAGAAN D                               | IREKTORAT JENDERAL                                                                   | Aplikasi Izin Belaja<br>Mahasiswa Asing |
|-----|--------------------------------------------------------|--------------------------------------------------------------------------------------|-----------------------------------------|
| PEN | DIDIKAN TINGGI<br>gunadarma<br>Universitas Gunadarma + | + IZIN BARU                                                                          |                                         |
| ħ   | Home                                                   | 🛙 INFORMASI IDENTITAS > 🛛 INFORMASI STUDI > 🖉 DOKUME                                 | EN PENDUKUNG > (9 VERIFIKASI >          |
|     | Dashboard<br>Pengajuan Pembuatan IB                    | Paspor                                                                               |                                         |
| =   | Pelaporan Mahasiswa<br>Asing                           | Nomor                                                                                | Take a New Screenshot                   |
| ?   | Guide                                                  | Tanggal Pengajuan                                                                    |                                         |
|     |                                                        | Tanggal Berakhir                                                                     | <b>a</b>                                |
|     |                                                        | Scan Passport Choose File No file chosen<br>Tipe File: jpg/png/pdf Max Size : 500 kc | :b                                      |
|     |                                                        |                                                                                      |                                         |
|     |                                                        | Dokumen Pendukung (Pendanaan, Kesehatan, Pernyataan, LOA)                            |                                         |

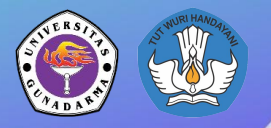

• Upload ini bisa dilewati, namun data dianggap belum lengkap

| 6        | DIREKTORAT KELEMBAGAAN DIREKTO       |                                                 |                                                                                                    | Aplikasi Izin Belajar<br>Mahasiswa Asing |
|----------|--------------------------------------|-------------------------------------------------|----------------------------------------------------------------------------------------------------|------------------------------------------|
| PEN      | DIDIKAN TINGGI                       |                                                 |                                                                                                    |                                          |
| <b>(</b> | gunadarma +<br>Universitas Gunadarma | Jabatan Penjamin                                | moanya. oray raa, r emerinan, nampaojor                                                              |                                          |
| A        | Home                                 |                                                 | Misalnya: Rektor, Direktur, Ketua Prodi                                                              |                                          |
| 55       | Dashboard                            | Surat Jaminan Keuangan<br>(Financial Statement) | Choose File No file chosen                                                                           |                                          |
| =        | Pengajuan Pembuatan IB               | Curet Derpusteen                                | Choose File No file chosen                                                                           |                                          |
| <b>I</b> | Pelaporan Mahasiswa<br>Asing         | Surat Pernyataan                                | Tipe File: jpg/png/pdf Max Size : 500 kb                                                             |                                          |
| ?        | Guide                                | Surat Kesehatan (Medical<br>Statement)          | Choose File         No file chosen           Tipe File: jpg/png/pdf Max Size : 500 kb         500 kb |                                          |
|          |                                      | Letter of Acceptance                            | Choose File No file chosen<br>Tipe File: jpg/png/pdf Max Size : 500 kb                               |                                          |
|          |                                      | Ijazah Terakhir                                 | Choose File No file chosen<br>Tipe File: jpg/png/pdf Max Size : 500 kb                               |                                          |
|          |                                      |                                                 | SAVE AND NEXT                                                                                        |                                          |

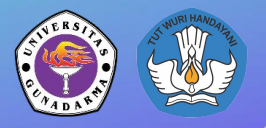

 Jika data sudah benar, silahkan tekan tombol verifikasi dan proses selesai

| 6   | DIREKTORAT KELEMBAGAAN I             | DIREKTORAT JENDERAL             |                                                                                                  |                     |              | Aplikasi Izin Belajar<br>Mahasiswa Asing |  |  |
|-----|--------------------------------------|---------------------------------|--------------------------------------------------------------------------------------------------|---------------------|--------------|------------------------------------------|--|--|
| PEN | IDIDIKAN TINGGI                      |                                 |                                                                                                  |                     |              |                                          |  |  |
| (   | gunadarma +<br>Universitas Gunadarma | + IZIN BARU                     |                                                                                                  |                     |              |                                          |  |  |
| ħ   | Home                                 | INFORMASI IDENTITAS >           | INFORMASI STUDI >                                                                                | DOKUMEN PENDUKUNG > | VERIFIKASI > | *                                        |  |  |
|     | Dashboard                            |                                 |                                                                                                  |                     | <u>e</u>     | -                                        |  |  |
|     | Pengajuan Pembuatan IB               | Account Information             |                                                                                                  |                     |              |                                          |  |  |
| ≡   | Pelaporan Mahasiswa<br>Asing         | Silahkan Kl                     | Silahkan Klik Tombol Verfikasi untuk memasukan atau memperbaharui LOR (Letter of Reccomendation) |                     |              |                                          |  |  |
| ?   | Guide                                |                                 | VERIFIKASI                                                                                       |                     |              |                                          |  |  |
|     |                                      | 📕 Informasi Verifikasi dari Dik | i                                                                                                |                     |              |                                          |  |  |
|     |                                      | Status                          | Denied                                                                                           |                     |              |                                          |  |  |
|     |                                      | Ket. Dokumen                    | Information                                                                                      |                     |              |                                          |  |  |
|     |                                      |                                 |                                                                                                  |                     |              |                                          |  |  |
|     |                                      |                                 |                                                                                                  |                     |              |                                          |  |  |
|     |                                      |                                 |                                                                                                  |                     |              |                                          |  |  |
|     |                                      |                                 |                                                                                                  |                     |              |                                          |  |  |

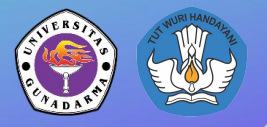

#### Tambah IB - Periksa

• Jika sudah verifikasi, maka pada halaman pengajuan IB, nama mahasiswa akan muncul dengan status *registered* 

| PE       | DIREKTORAT KELEMBAGAAN DIR                             | EKTORAT JENDERAL    |                          |                 |         |                    |          |   |            | Aplikasi I:<br>Mahasiswa Asi | zin Belajar |
|----------|--------------------------------------------------------|---------------------|--------------------------|-----------------|---------|--------------------|----------|---|------------|------------------------------|-------------|
| <b>(</b> | gunadarma +<br>Universitas Gunadarma                   | Show 10             | entries                  |                 |         |                    |          |   |            |                              | ٩           |
| A        | Home                                                   |                     |                          |                 | TIDE    | TANOGAL            |          |   |            |                              |             |
| 5        | Dashboard                                              | NAMA 🔅              | INSTITUSI                | STATUS          | DOKUMEN | PERUBAHAN          | NO SURAT | ÷ | IJIN       | VERIFIKATOR                  | AKSI        |
| =        | Pengajuan Pembuatan IB<br>Pelaporan Mahasiswa<br>Asing | Veronica<br>Spicata | Universitas<br>Gunadarma | Registered      | New     | 01 Maret<br>2023   |          |   | 3<br>Bulan |                              |             |
| Ø        | Guide                                                  | Testing<br>2023     | Universitas<br>Gunadarma |                 | New     | 13 Januari<br>2023 |          |   |            |                              | 2<br>8<br>8 |
|          |                                                        | Tes2                | Universitas<br>Gunadarma | Not<br>Complete | New     | 13 Januari<br>2023 |          |   | 3<br>Bulan | sodikini23                   |             |

01/03/23

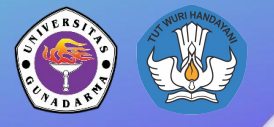

Layanan Izin Belajar Mahasiswa Asing

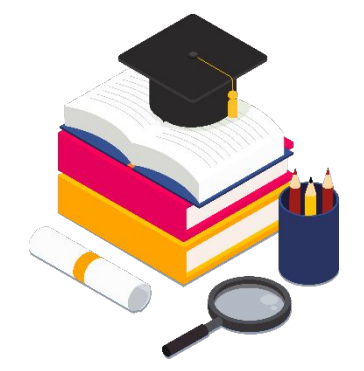

# Bagian 3: Pengajuan Surat Permohonan

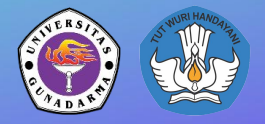

Halaman ini muncul jika suatu akun dilakukan **verifikasi** pada pengajuan Izin Belajar (Tombol pada Tahap 4 Sebelumnya)

| 6   | DIREKTORAT KELEMBAGAAN DI            | REKTORAT JENDERAL             |                                      | Aplikasi Izin Belajar<br>Mahasiswa Asing |
|-----|--------------------------------------|-------------------------------|--------------------------------------|------------------------------------------|
| PEN | DIDIKAN TINGGI                       |                               |                                      |                                          |
|     | gunadarma +<br>Universitas Gunadarma | SURAT PERMOHONAN              |                                      |                                          |
| ŧ   | Home                                 | Letter of Recommendation From | m University (Universitas Gunadarma) |                                          |
| 55  | Dashboard                            |                               |                                      |                                          |
| =   | Pengajuan Pembuatan IB               | Number of Letter              | Number of Letter                     |                                          |
| :=  | Pelaporan Mahasiswa<br>Asing         | Date of letter                | Date of letter                       | ä                                        |
| ?   | Guide                                | Letter of Recommendation From | m University (Universitas Gunadarma) |                                          |
|     |                                      | Name                          | Name                                 |                                          |
|     |                                      | NIP                           | Date of letter                       |                                          |
|     |                                      | Position                      | Date of letter                       |                                          |
|     |                                      | File letter of recomendation  | Choose File No file chosen           |                                          |
|     |                                      |                               |                                      |                                          |

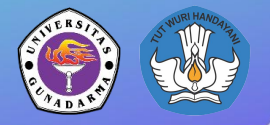

#### Isi Data sesuai dengan ketentuan yang diberikan

| 6        | DIREKTORAT KELEMBAGAAN DI            | REKTORAT JENDERAL            |                                      | Aplikasi Izin Belajar<br>Mahasiswa Asing |
|----------|--------------------------------------|------------------------------|--------------------------------------|------------------------------------------|
|          | DIDIKAN TINGGI                       |                              |                                      |                                          |
| <b>(</b> | gunadarma +<br>Universitas Gunadarma | B SURAT PERMOHONAN           |                                      |                                          |
| A        | Home                                 | Letter of Recommendation Fro | m University (Universitas Gunadarma) | 1                                        |
| 55       | Dashboard                            | Number of Letter             | Number of Letter                     |                                          |
| :=       | Pengajuan Pembuatan IB               |                              |                                      |                                          |
| I        | Pelaporan Mahasiswa<br>Asing         | Date of letter               | Date of letter                       | <b></b>                                  |
| ?        | Guide                                | Letter of Recommendation Fro | m University (Universitas Gunadarma) |                                          |
|          |                                      | Name                         | Name                                 |                                          |
|          |                                      | NIP                          | Date of letter                       |                                          |
|          |                                      | Position                     | Date of letter                       |                                          |
|          |                                      | File letter of recomendation | Choose File No file chosen           |                                          |

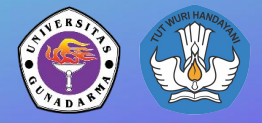

Jika ingin verifikasi mahasiswa lebih dari satu, maka nomor 1 akan memunculkan list tambahan berikunya. Jlka tidak, maka bisa langsung ke nomor 2 untuk lakukan save pengajuan

| 6        | DIREKTORAT KELEMBAGAAN D             | IREKTORAT JENDERAL |                                                                                                    | Aplikasi Izin Belajar<br>Mahasiswa Asing |
|----------|--------------------------------------|--------------------|----------------------------------------------------------------------------------------------------|------------------------------------------|
|          | IDIDIKAN TINGGI                      |                    |                                                                                                    |                                          |
| <b>(</b> | gunadarma +<br>Universitas Gunadarma | Nationality        | Britania Raya                                                                                                 |                                          |
| ħ        | Home                                 | Level of Study     | S-1                                                                                                    |                                          |
| 55       | Dashboard                            |                    |                                                                                                    |                                          |
| =        | Pengajuan Pembuatan IB               | Add Students       |                                                                                                    |                                          |
|          | Pelaporan Mahasiswa<br>Asing         | Kode Mahasiswa     | Select Mahasiswa                                                                                              | ew Screenshot                            |
| ?        | Guide                                |                    | ADD STUDENT                                                                                                   |                                          |
|          |                                      |                    | SAVE 2                                                                                                    |                                          |
|          |                                      |                    | © 2020. Direktorat Kelembagaan Direktorat Jenderal Pendidikan Tinggi<br>Kementerian Pendidikan dan Kebudayaan |                                          |

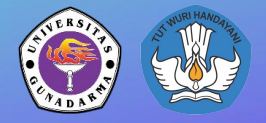

Jika berhasil maka pada halaman pengajuan IB, status mahasiswa tersebut akan berganti menjadi **verified Universities** 

| 6  | DIREKTORAT KELEMBAGAAN               | DIREKTORAT JENDERA  |                          |                          |      |                      |          |   |              | <b>Aplikasi b</b><br>Mahasiswa Asi | zin Bela |
|----|--------------------------------------|---------------------|--------------------------|--------------------------|------|----------------------|----------|---|--------------|------------------------------------|----------|
|    | IDIDIKAN TINGGI                      |                     |                          |                          |      |                      |          |   |              |                                    |          |
|    | gunadarma +<br>Universitas Gunadarma |                     |                          |                          |      |                      |          |   |              |                                    |          |
| ħ  | Home                                 | Pengajua            | an Pembua                | itan IB                  |      |                      |          |   |              |                                    | + 🛛      |
| 5  | Dashboard                            |                     |                          |                          |      |                      |          |   |              |                                    |          |
| =  | Pengajuan Pembuatan IB               | Show 10             | entries                  |                          |      |                      |          |   |              |                                    | Q        |
| := | Pelaporan Mahasiswa<br>Asing         | NAMA 🔅              | INSTITUSI                | STATUS                   | TIPE | TANGGAL<br>PERUBAHĂN | NO SURAT | ÷ | LAMA<br>IJIN | VERIFIKATOR                        | AKSI     |
| 2  | Guide                                | Veronica<br>Spicata | Universitas<br>Gunadarma | Verified<br>Universities | New  | 01 Maret<br>2023     |          |   | 3<br>Bulan   |                                    |          |
|    |                                      | Testing<br>2023     | Universitas<br>Gunadarma |                          | New  | 13 Januari<br>2023   |          |   |              |                                    |          |
|    |                                      |                     |                          |                          |      |                      |          |   |              |                                    |          |

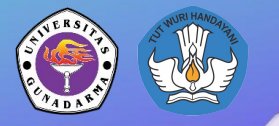

#### **Download Document**

#### Download document yang statusnya sudah di Approve

| Ś                   | Chrome File Edit View History                  | Bookmarks Profi                           | les Tab Windo            | w Help               |                       |                                | 👯 🤀 🕺 15                        | % 🕞 🔶         | ' Q 🖴 🍥 We              | ed 1 Mar 21.59.17     |
|---------------------|------------------------------------------------|-------------------------------------------|--------------------------|----------------------|-----------------------|--------------------------------|---------------------------------|---------------|-------------------------|-----------------------|
|                     | ) 🕘 🛛 🙀 localhost / localhost / db_ijin_i      | × 🖾 Sistem Perizi                         | inan Mahasiswa As 🗙      | 🔥 Slide Izin         | Belajar - Google Driv | ∞ ×   <mark>□</mark> 2022-09-2 | 21-IB - Google Slides 🗙 📔 🗖 Per | nggunaan Apli | kasi Izin Belaja 🗙 🎽 -  | + ~                   |
| <del>(</del>        | → C () localhost/ijin-belajar/cor              | itent/student#                            |                          |                      |                       |                                | 🕶 ப்                            | ☆ <b>S</b>    | 🔞 🐹 👙 🛸                 | 🛃 🖬 🥪 🗄               |
| PE                  | DIREKTORAT KELEMBAGAAN DI                      |                                           |                          |                      |                       |                                |                                 | Bulan         | Aplikasi<br>Mahasiswa A | Izin Belajar<br>Asing |
| <ul> <li></li></ul> | gunadarma +<br>Universitas Gunadarma +<br>Home | Ricardo<br>Martin Dos<br>Santos<br>Gusmao | Universitas<br>Gunadarma | Approved<br>(Finish) | Extended              | 18 Agustus<br>2022             | 15684/E3/IB/VIII/2022           | 12<br>Bulan   | wahyuhidayat            | ©<br> =<br> 3<br>     |
|                     | Dashboard<br>Pengajuan Pembuatan IB            | lsokulov<br>Munirshokh                    | Universitas<br>Gunadarma | Approved<br>(Finish) | New                   | 08 Juni 2022                   | 12725/E3/IB/VI/2022             | 6<br>Bulan    |                         | <ul> <li>■</li> </ul> |
| =                   | Pelaporan Mahasiswa<br>Asing                   | Erkinjon Ugli<br>Bavramova                | Universitas              | Approved             | New                   | 07 Juni 2022                   | 12629/E3/IB/VI/2022             | 6             |                         |                       |
| ?                   | Guide                                          | Muattar<br>Naimzoda                       | Gunadarma                | (Finish)             |                       |                                |                                 | Bulan         |                         |                       |
|                     |                                                | Azimov<br>Ulugbek<br>Alijon Ugli          | Universitas<br>Gunadarma | Approved<br>(Finish) | New                   | 07 Juni 2022                   | 12627/E3/IB/VI/2022             | 6<br>Bulan    |                         | 8<br> =<br>           |
|                     |                                                | Juraeva<br>Shakhzoda<br>Shavkatovna       | Universitas<br>Gunadarma | Approved<br>(Finish) | New                   | 07 Juni 2022                   | 12626/E3/IB/VI/2022             | 6<br>Bulan    |                         | ©<br> -<br> -         |
| _                   |                                                | Umarova<br>Niginabonu                     | Universitas<br>Gunadarma | Approved<br>(Einish) | New                   | 07 Juni 2022                   | 12625/E3/IB/VI/2022             | 6<br>Bulan    | THE OTTOM               |                       |
|                     | 5 🖸 🖸 🧕                                        | 1 🔁 😁                                     | 💋 🗘 😭                    | f 📴 🔞                | 🚫 횏 🕻                 | ) 🕅 🔁                          | 🗧 💷 🔹 🔀                         | 🥰 🕽           |                         | 📆 🖤 🗖                 |

23

Layanan Izin Belajar Mahasiswa Asing

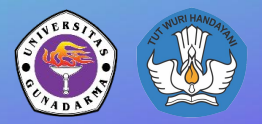

### Isi Survey

# Sebelum document di download, operator harus mengisi survey terlebih dahulu

| 🗯 Chrome File B                                                                                    | Edit View History Bookmarks Profiles Tab Window Help                                                                                                    | 😻 🖶 🕺 15% 🕞 🗢 Q 🖴 👀 V                                                                                                    | Ved 1 Mar 22.02.14             |
|----------------------------------------------------------------------------------------------------|----------------------------------------------------------------------------------------------------|----------------------------------------------------------------------------------------------------|--------------------------------|
| , 🔴 🄍 🔍 🚲 localho                                                                                  | st / localhost / db_ijin_b 🗙 🔞 Sistem Perizinan Mahasiswa 🗛 🗙 🦂 Silde Izin Belajar - G                                                                                                    | Soogle Driv 🗴   🧰 2022-09-21-IB - Google Slides 🗴   🧰 Penggunaan Aplikasi Izin Belaj 🗴                                                                                                    | + ~                            |
| $\leftarrow$ $\rightarrow$ C (i) loca                                                              | lhost/ijin-belajar/content/student#                                                                                                    | 어 拉 🖈 🕹 🔞 😾 🚇 🖈                                                                                                    | 坐 🛛 🥪 :                        |
| DIREKTO<br>PENDIDIKAN TINGGI                                                                       | FORM SURVEI IZIN BELAJAR MAHASISWA ASING<br>Sebelum melakukan unduh, anda harus mengisi seluruh pertanyaan pada form d                                                                              | i bawah ini.                                                                                                    | <b>i Izin Belajar</b><br>Asing |
| <ul> <li>gunadarma<br/>Universitas Gu</li> <li>Home</li> <li>Dashboard</li> </ul>                  | 1. Bagaimana pendapat Saudara dalam memperoleh layanan di Sistem<br>Izin Belajar<br>SANGAT MUDAH MUDAH KURANG MUDAH TIDAK MUDAH                                                                     | 2. Bagaimana pemahaman Saudara tentang prosedur pemberian<br>pelayanan di Sistem Izin Belajar<br>sangat Mudah Mudah Mudah TIDAK Mudah                                                                    |                                |
| <ul> <li>Pengajuan Pengajuan Pengajuan Pengajuan Pengaporan Ma<br/>Asing</li> <li>Guide</li> </ul> | 3. Bagaimana pendapat Saudara tentang kecepatan waktu petugas<br>dalam memberikan Tanggapan/Respon pelayanan di Sistem Izin Belajar<br>SANGAT CEPAT CEPAT KURANG CEPAT TIDAK CEPAT                  | 4. Bagaimana pendapat Saudara tentang tidak dikenakannya biaya/tarif<br>menyangkut pelayanan di Sistem Izin Belajar<br>sangat sesuai sesuai tidak sesuai tidak sesuai                                    |                                |
|                                                                                                    | 5. Bagaimana pendapat saudara tentang produk pelayanan yang<br>diberikan di Sistem Izin Belajar, apakah sudah sesuai dengan kebutuhan<br>Saudara<br>SANGAT SESUAI SESUAI KURANG SESUAI TIDAK SESUAI | 6. Bagaimana pendapat Saudara tentang Kompetensi/kemampuan<br>petugas Sistem Izin Belajar dalam menyelesaikan masalah yang saudara<br>sampaikan<br>SANGAT KOMPETE KOMPETEN KURANG KOMPETE TIDAK KOMPETEN | + 🛛                            |
|                                                                                                    | 7. Bagaimana pendapat Saudara tentang sikap petugas dalam<br>memberikan pelayanan                                                                                                    | 8. Bagaimana pendapat Saudara tentang kualitas sarana dan prasarana penunjang layanan yang telah disediakan di Sistem Izin Belajar                                                                       | AKSI                           |
|                                                                                                    |                                                                                                    |                                                                                                    |                                |

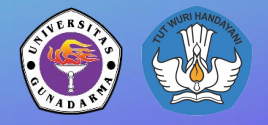

## **Dashboard Hasil Survey**

Hasil Survey akan ditampilkan pada halaman Home bagian dashboard untuk mengetahui Indeks Kepuasan Masyarakat terhadap layanan izin belajar

| <b>É Chrome</b> File E                 | dit View History Bookr                                   | marks Profiles Tab W                           | ndow Help              |                                                    | <b>₩</b>                        | 🕺 15% 🕞 🗢 Q 😫 💿 Wed 1 Mar 22.03.47                                                             | 7 |
|----------------------------------------|----------------------------------------------------------|------------------------------------------------|------------------------|----------------------------------------------------|---------------------------------|------------------------------------------------------------------------------------------------|---|
| 🛑 🔍 🌒 🎎 localhos                       | st / localhost / db_ijin_b 🗙 🔀                           | Izin Belajar — Layanan Izin Be                 | a 🗙 🔥 Slide Izin Belaj | ar - Google Driv 🗙 📔 🗖                             | 2022-09-21-IB - Google Slides × | 🗖 Penggunaan Aplikasi Izin Belaja 🗙 📔 🕂                                                        | ~ |
| $\leftarrow$ $\rightarrow$ C (i) local | lhost/ijin-belajar/                                      |                                                |                        |                                                    |                                 | 0 🛧 8 🛞 🖊 募 🛧 🖬 🌍                                                                              | : |
|                                        | Dashboard                                                |                                                |                        | K                                                  |                                 |                                                                                                |   |
|                                        | Statistik Biaya/Tarif<br>Source: https://izinbelajar.ket | Layanan dan Produk<br><sup>mdikbud.go.id</sup> |                        | =                                                  |                                 |                                                                                                |   |
|                                        | Biaya/Tarif Layanan                                      | 1<br>0                                         |                        | 51                                                 |                                 | <ul> <li>Sangat Sesuai</li> <li>Sesuai</li> <li>Kurang Sesuai</li> <li>Tidak Sesuai</li> </ul> |   |
|                                        | Produk Spesifikasi Jenis Layanan                         | 2                                              |                        |                                                    | 81                              | 1                                                                                              |   |
|                                        |                                                          | 0 10 20                                        | 30 40                  | 50 60                                              | 70 80 90                        | 100 110 120<br>Jumlah Responden                                                                |   |
|                                        |                                                          | Indeks K                                       | epuasa                 | n Masya                                            | rakat: 87,86                    | 5                                                                                              |   |
|                                        | -%                                                       |                                                |                        | 10<br>10<br>10<br>10<br>10<br>10<br>10<br>10<br>10 |                                 |                                                                                                |   |
|                                        | 3 🗿 🚍 🗂 🔽                                                | 🛃 🚺 🗘 🔤                                        | 🖻 🚺 🚫 🔊                | û 🕅 🔁 💈                                            | 📼 💶 죋 🛪 🐳                       |                                                                                                |   |

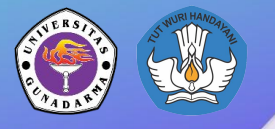

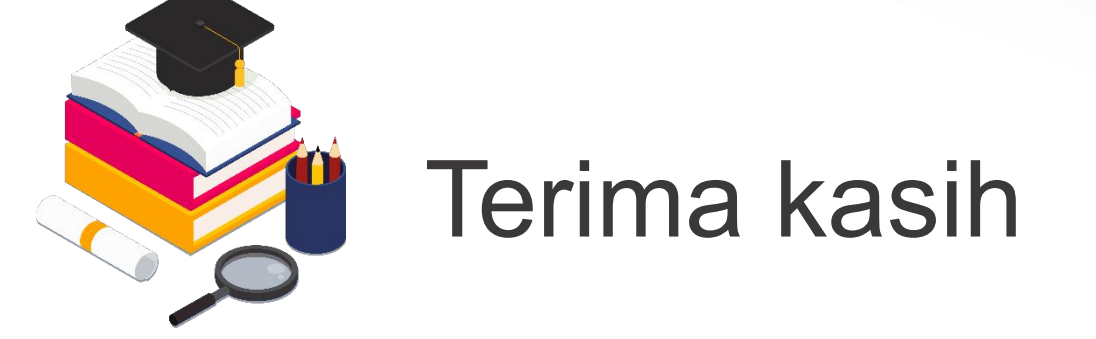